## How to change exam order and priority status:

Feb 2020

- 1. Go to protocol work list or type in accession number to open protocol
- 2. Click "Change Order" button on the top bar
- 3. Type in and search for appropriate order, click Accept
- 4. Select different order priority
- 5. In the bottom right hand corner, make a brief note of who you spoke to and when
- 6. Remember to always check with ordering provider before changing an exam this is professional courtesy, a learning opportunity, and shared decision making amongst clinicians. When you change an exam, it directly impacts the patient, clinical expectations, and possibly insurance coverage issues, so be sure to vet the change with the ordering team.

| É          | Cit        | rix Vi | iewer      | View        | Devices               |                  |                |                |                     |              |                     |                        |                |    |
|------------|------------|--------|------------|-------------|-----------------------|------------------|----------------|----------------|---------------------|--------------|---------------------|------------------------|----------------|----|
| Epito      |            |        |            |             |                       |                  |                |                | Production -        | BWH IR RAE   | DIOLOGIS            | T - JUNZI N            | M.D. SHI       |    |
| E          | ipic ~     | 1      | Protocol   | Work Lis    | t 🛯 🔄 Update          | Protocols        | Study Review   | Phone Directo  | ory 📲 Patient Lists | 🕤 Study His  | tory 🔑 Cl           | hart 📇 Hos             | pital Chart    | J. |
|            | ¥=         |        |            |             |                       |                  |                |                |                     |              |                     |                        |                |    |
| Pro        | otoco      | ol M   | /ork L     | ist: BV     | VH Abd                | ominal           | CT/MRI (1      | DAY), Tot      | tal Count: 8        |              |                     |                        |                |    |
| R <u>e</u> | C<br>fresh | viev   | w <u>s</u> | /╧<br>Chart | •<br><u>S</u> napshot | I <u>n</u> aging | Change Change  | the elected on | der ecent Protocols | Drders Only  | ■<br>N <u>o</u> tes | ر<br>PHS <u>V</u> iewe | r <u>M</u> ore | Ŧ  |
| No         | te Pt      | Pric   | Patient    |             |                       | <b>BWILMRN</b>   | I Procedure    | 1              |                     | Imaging Orde | er Panel            | Mo A                   | Accession      | Ap |
| Ë          | Û          |        |            |             |                       | A COL            | CT Abdome      | Only (No Pelv  | vis)                |              |                     | CT                     |                |    |
|            | <u>ت</u>   |        |            |             |                       |                  | IVIN PerVIS (0 | GI/GU)         |                     |              |                     | MR                     |                |    |
|            | ŝ          |        |            |             |                       |                  | CT Abdomer     | n/Pelvis       |                     | CT Chest/Ab  | domen/Pel           | vis CT                 |                |    |
|            | Ω          |        |            |             |                       |                  | MRI Prostate   | e              |                     |              |                     | MR                     |                |    |
|            | - 4.       |        |            |             |                       |                  |                |                |                     |              |                     |                        |                |    |

| ₿¥0                                                                                                    | Production - BWH IR RADIOLOGIST - JUNZI M.D. SHI                                                                                                    |
|----------------------------------------------------------------------------------------------------|----------------------------------------------------------------------------------------------------|
| Epoic       ✓ Protocol Work List       ☑ Update Protocols       ☑ Study Review       Ph         Image: Service: None       Image: Service: None       Image: Service: None       Allergy: Ginger (Zin)       Image: Service: None       My | Phone Directory 🚦 Patient Lists 🗐 Study History 📂 Chart 💾 Hospital Chart ۹ Encounter 📋 Or<br>X<br>FYI: None<br>Pt Reminder: None + Patient Gatew                                                                                                    |
| Class: None                                                                                                    | 他们最短期间的                                                                                                    |
| Change Order: CT Abdomen/Pelvis                                                                                                    | Category Select                                                                                                    |
| Prov: MELNITCHOUK, NELYA [1008644]                                                                                                    | Search:                                                                                                    |
| SnapShot                                                                                                    | Title     Number     t f     I ab Protocol Routine     13     nt                                                                                                    |
| Priorit Routine P                                                                                                    | Lab Protocol STAT 14 14                                                                                                    |
| Diagnosis<br>Peritoneal mesothelioma                                                                                                    | Routine 6                                                                                                    |
| Care Everywhe                                                                                                    | Today 5                                                                                                    |
| Ĭ                                                                                                    |                                                                                                    |
|                                                                                                    |                                                                                                    |
| Results Review CC Recipients Ex<br>Review Flows Nelva Melnitchouk, MD, MSc                                                                                                    |                                                                                                    |
| PHS Viewer                                                                                                    |                                                                                                    |
| Care Team Pa                                                                                                    |                                                                                                    |
| Select Encount                                                                                                    |                                                                                                    |
| Forms Change reason: Change comments:                                                                                                    |                                                                                                    |
| $\begin{array}{c c c c c c c c c c c c c c c c c c c $                                                                                                    | 7 categories loaded.                                                                                                    |
| Medications                                                                                                    | Accept X Cancel                                                                                                    |
| <b>Ś Citrix Viewer</b> View Devices                                                                                                    | Ved 12:40 PM Q 🛞                                                                                                    |
| recover Production           Epic ∨                                                                                                    | n - BWH IR RADIOLOGIST - JUNZI M.D. SHI 🔤 3 : Chart Completion 🔤 • 💶<br>.ists 🧿 Study History 📙 Chart 📙 Hospital Chart 🌵 Encounter 📋 Orders Only 🤭 🍪 🏕 🔒 Print + IS Service Desk                                                                                                    |
| 🖳 🏂 📾 🗐 🧱 📰 🕞 🎽                                                                                                    | JUNZI M.D. SHI 📿 📴                                                                                                    |
| Code: Not on file                                                                                                    | Pt Reminder: None + Patient Gatew                                                                                                    |
| Class: None                                                                                                    |                                                                                                    |
|                                                                                                    |                                                                                                    |
| SnapShot Proc: CT Abdomen/Pelvis                                                                                                    | Please provide any additional clinical context for this exam (additional different diagnoses, other relevant history):                                                                                                    |
| Priority: Routine O Class: Internal, Schedule                                                                                                    | le in Epic P<br>Is a particular imaging focus suggested (radiology may call to Per Radiologist discretion/standard base                                                                                                    |
| Chart Review Peritoneal mesothelioma                                                                                                    | Does this procedure require Anesthesia?                                                                                                    |
| Care Everywhe                                                                                                    | Intravenous Contrast Request: Per Radiologist discretion/standard proto<br>Oral Contrast Request: Per Radiologist discretion/standard proto                                                                                                    |
|                                                                                                    | Reason for Exam Colorectal cancer, surveillance                                                                                                    |
| Review Flows In Basket                                                                                                    |                                                                                                    |
| PHS Viewer<br>Care Team Pa                                                                                                    |                                                                                                    |
| Select Encount                                                                                                    |                                                                                                    |
| Forms Change reason. Immunizations Change comments:                                                                                                    | Additional indications:                                                                                                    |
| Education $\cancel{P}$ $\textcircled{P}$ $\textcircled{P}$ $\textcircled{Q}$ $\textcircled{Q}$ $\textcircled{P}$ $\overleftrightarrow{P}$ $\overleftrightarrow{P}$                                                                         | P     Image: Second second seco |
| Medications<br>Order Entry                                                                                                    | Document here who you spoke to at what time                                                                                                    |
|                                                                                                    |                                                                                                    |
| Prep for Proce                                                                                                    |                                                                                                    |
| Prep for Proce Change Order                                                                                                    |                                                                                                    |